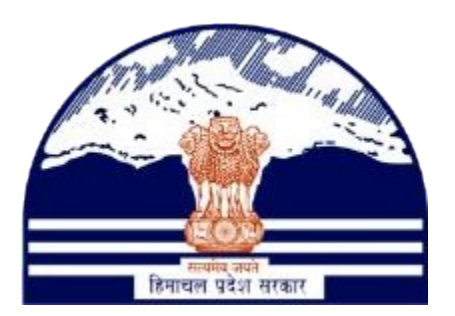

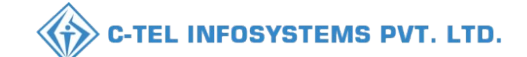

#### DEPARTMENT OF STATE TAXES AND EXCISE GOVT.OF HIMACHAL PRADESH

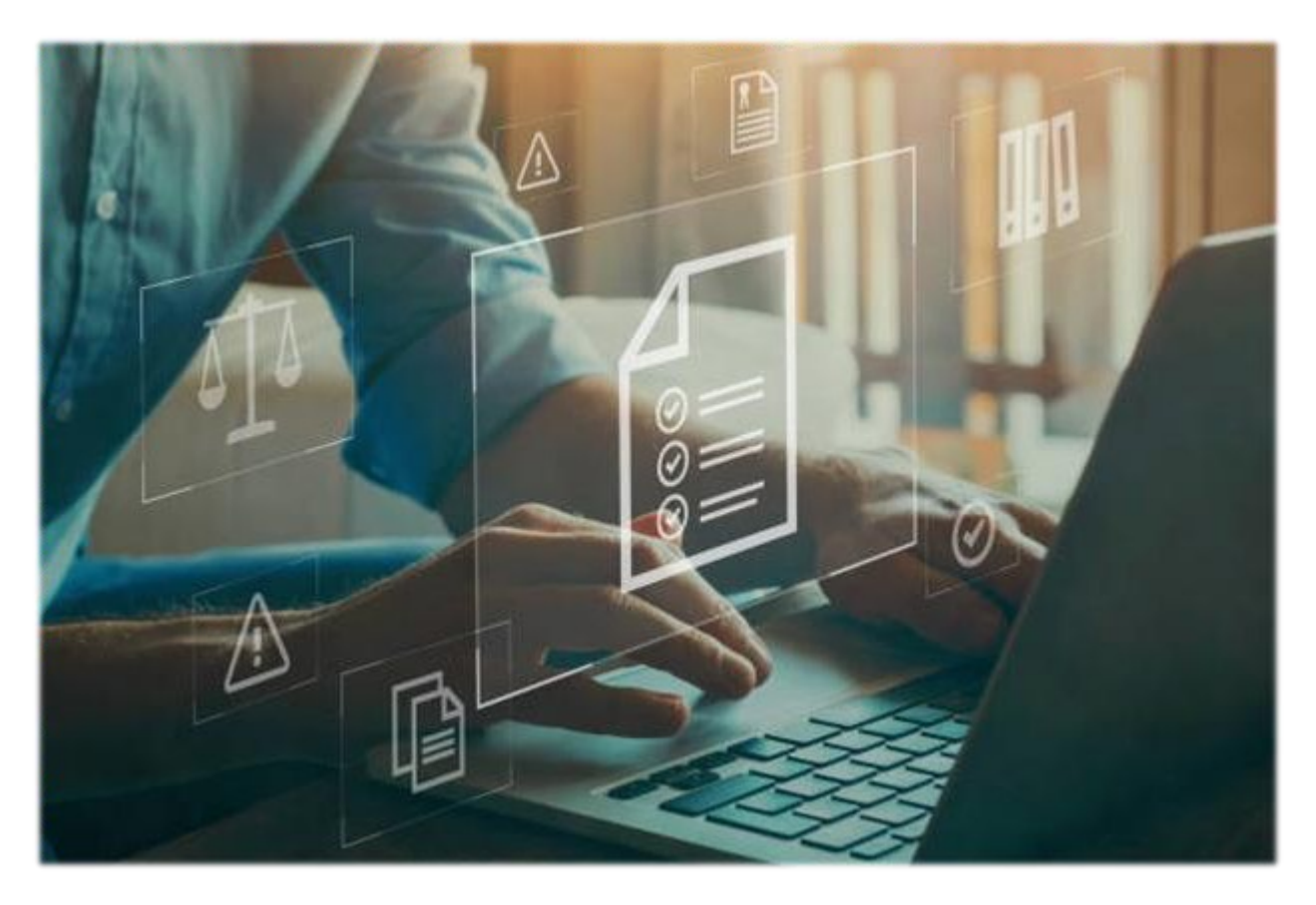

## Retailer L-14

Add License Fee Arrear in Wallet

#### User Reference Manual

C-TEL INFOSYSTEMS PVT. LTD Hyderabad, Telangana

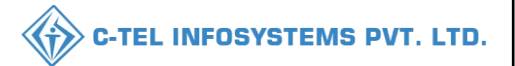

### Login:

 $\triangleright$ 

User required to fill the valid credential & click on login

| Z 10.10.10.100/11 E/central/index.php/site/login                                                                                                    |                                         | C 1000 🗖                                     | - L -                                                                                                    |
|----------------------------------------------------------------------------------------------------|-----------------------------------------|----------------------------------------------|----------------------------------------------------------------------------------------------------|
|                                                                                                    |                                         |                                              |                                                                                                    |
|                                                                                                    |                                         |                                              |                                                                                                    |
| ( all a second second s |                                         |                                              |                                                                                                    |
| Charles and the second second s                                                                                                    | W                                       | elcome!                                      |                                                                                                    |
|                                                                                                    | Please lo                               | gin to your account                          |                                                                                                    |
|                                                                                                    | User Name                               | <b>≜</b>                                     |                                                                                                    |
| tere the sec                                                                                                    | Password                                | ۲                                            |                                                                                                    |
| Department of State Taxes and Excise                                                                                                    | maxlength 60                            | EZ1/IE                                       | and the second second second                                                                                                    |
| Government of Himachal Pradesh                                                                                                    | Verification Code *                     | SSITE Geraden code                           |                                                                                                    |
| A STATE AND A STATE AND A STAT | Enter Verification Code                 | U                                            |                                                                                                    |
|                                                                                                    | Enter OTP                               | Get OTP                                      | A State State                                                                                                    |
|                                                                                                    |                                         | Forgot password?                             |                                                                                                    |
|                                                                                                    | a contraction                           | Login                                        |                                                                                                    |
| A STATISTICS AND A STATISTICS AND A STAT |                                         |                                              | A State of the state of the sta |
|                                                                                                    | → Vigilance & Enforcement               | → RTI                                        | 146                                                                                                    |
| and the second second sec                                                                                                    | Track Status     Described User Monuels | EoDB Dashboard     Third Party Verification  |                                                                                                    |
| all a state of the second                                                                                                    | → Download Application Forms            | Excise Dashboard                             |                                                                                                    |
| to the state of the second second                                                                                                    | → Download SOP Documents                | → Activity Videos                            | ET COL                                                                                                    |
|                                                                                                    | → Frequently Asked Questions            | → Download APK                               |                                                                                                    |
| The second second                                                                                                    | Don't hav                               | re an account? Sign Up                       |                                                                                                    |
| and the second second second second second second second second second second second second second second second                                                                                                    | Helpdesk Number: 91820579-7             | 73/74/78,91820580-40/70/82,                  | C                                                                                                    |
|                                                                                                    | 91820594-2                              | 28/38                                        |                                                                                                    |
| Copyright @ 2023. All rights reserved                                                                                                    | HPE BUILD V9.1.1.11                     | Powered by C-Tel Infosystems Pvt. Ltd Activa | ite Windows                                                                                                    |
|                                                                                                    |                                         | Go to Si                                     | ettings to activate Windows.                                                                                                    |

> User need to click on Retailer tab as shown in below figure.

| Department of State Taxes and Excise<br>Government of Himachal Pradesh |         |                |              | Welcome: Ishwari (Vend)                                                                                                    |
|------------------------------------------------------------------------|---------|----------------|--------------|----------------------------------------------------------------------------------------------------|
| Retailer                                                               | Reports | Q<br>Vigilance | E<br>Support | and the second second s |
|                                                                        |         |                |              |                                                                                                    |
|                                                                        |         |                |              |                                                                                                    |
| Centre 62 197 2011 32111                                               |         |                |              | Activate Windows<br>to to Settings to activate Windows.                                                                                                    |

| $\triangleright$ | User need to Click on | Wallet Payment | as shown in below figure. |
|------------------|-----------------------|----------------|---------------------------|
|------------------|-----------------------|----------------|---------------------------|

| Department of I                  | of State Taxes and Excise<br>Himachal Pradesh |                                 |                     |               |      | Session Time Left : 59:56                                                            | ANANT RAM VERMA       |
|----------------------------------|-----------------------------------------------|---------------------------------|---------------------|---------------|------|--------------------------------------------------------------------------------------|-----------------------|
| Retailer ~ 🖉 Repor               | rts ~ Q Vigilance ~ 🕼 Support                 |                                 |                     |               |      |                                                                                      | Retailer > List of Li |
| coute<br>Vallet Payments         |                                               |                                 |                     |               |      |                                                                                      | Search:               |
| Vallet Balance                   | Retailer Name<br>M/S ANANT RAM VERMA          | License Name<br>ANANT RAM VERMA | License Type<br>L14 | Mobile Number | Mail | Address , bhour, bhour, sunder nagar , Sundernagar-II.,Mandi,Himachal Pradesh,175018 |                       |
| uota Conversion<br>uota Transfer |                                               |                                 |                     |               |      |                                                                                      | Previous Next         |
|                                  |                                               |                                 |                     |               |      |                                                                                      |                       |
|                                  |                                               |                                 |                     |               |      |                                                                                      |                       |
|                                  |                                               |                                 |                     |               |      |                                                                                      |                       |
|                                  |                                               |                                 |                     |               |      |                                                                                      |                       |
|                                  |                                               |                                 |                     |               |      |                                                                                      |                       |
|                                  |                                               |                                 |                     |               |      | Activate W                                                                           | indows                |

> User need click on +Pay License Fee Arrear as shown in below figure.

|                | Department of State Taxes<br>Government of Himachal Prade | s and Excise<br>esh |        |         |                         | Session Time Left : 55:16 🌲 🖀 ANANT RAM VERMA 😃         |
|----------------|-----------------------------------------------------------|---------------------|--------|---------|-------------------------|---------------------------------------------------------|
| E: Retai       | ler ~ 🗗 Reports ~ 🔍 Vigi                                  | lance ~ 🕞 Support ~ |        |         |                         | Master Data > Wallet Payment                            |
| 10             | •                                                         |                     |        |         | Start Date 🗰 20-Jul-202 | 13 End Date 📫 20-Jul-2023 Search<br>Search:             |
| S.No *         | Amount                                                    | Requested On        | Action | Status  | Request Details         | Payment Details                                         |
| 1              | 10000.00                                                  | 19-MAY-23 16:00:38  |        | SUCCESS | View                    | Payment Details                                         |
| 2              | 56940.00                                                  | 20-MAY-23 11:57:28  |        | SUCCESS | View                    | Payment Details                                         |
| 3              | 500000.00                                                 | 03-JUN-23 17:20:36  |        | SUCCESS | View                    | Payment Details                                         |
| + Add<br>+ Add | Wallet Fayment                                            | License Fee Armer   |        |         |                         | Previous Next                                           |
|                |                                                           | In Thy              |        | and the |                         | Activate Windows<br>Go to Settings to activate Windows. |

C-TEL INFOSYSTEMS PVT. LTD.

> User need to Enter Amount & click on Save button as shown in below figure.

| Image: None in the image: None in the i | RMA 🖒         |
|----------------------------------------------------------------------------------------------------|---------------|
| Sino A     Amount     Requested On     Pay License Fee Arrear Amount     I     Details     Payment Details       1     1000.00     19-MAY-23 16:0.38     Process Name     HOA Code     DDO Code     Amount       2     56940.00     20-MAY-23 11:57:28     License Fee     0039-00-105-01     Items to for access                                                                                                    | illet Payment |
| SNo *     Amount     Requested On     Pay License Fee Arrear Amount     ×     t Details     Payment Details       1     10000.00     19-MAY-23 16:00:38     Process Nime     HOA Code     DDO Code     Amount     Payment Details       2     56940.00     20-MAY-23 11:57:28     Likense Fee     0539-00-105-01     MD00-509     1     Van 30 Characters                                                                                                    | iearch        |
| 1     10000.00     19-MAY-23 16:00.38     Process Name     HOA Code     DDO Code     Amount       2     56940.00     20-MAY-23 11:57:28     License Fee     0039-00-105-01     MDD00-509     1                                                                                                    |               |
| 2 56940.00 20-34AY-23 11:57:28 Licenze Fee 0039-00-105-01 MD2009-509 1 Via 50 Characters                                                                                                    |               |
|                                                                                                    |               |
| 3 50000.00 03-JUN-23 17:20:36 License Fee (CL) 0039-00-101-01 MDB00-509 1                                                                                                    |               |
| Add Wallet ETD Payment                                                                                                    | Next          |

▶ User need to click on Ok as shown in below figure.

| 145          |                                                   |                        |                                   |                          |                                                 |
|--------------|---------------------------------------------------|------------------------|-----------------------------------|--------------------------|-------------------------------------------------|
| Dep<br>Gove  | artment of State Taxe<br>ernment of Himachal Prad | es and Excise<br>esh   |                                   |                          | Session Time Left : 50:51 🌲 🕋 ANANT RAM VERMA 😃 |
|              | 🛛 🗗 Reports 🗸 🛛 Q Vig                             | jlance ~ 🛛 🗟 Support ~ |                                   |                          |                                                 |
| ALLET PAY    | MENT                                              |                        |                                   |                          | Master Data > Wallet Paymen                     |
|              |                                                   |                        |                                   | Start Date 🛍 20-Jul-2023 | End Date 🛍 20-Jul-2023 Search                   |
| 10 •         |                                                   |                        |                                   |                          | Search:                                         |
| 5.No *       | Amount                                            | Requested On           | Pay License Fee Arrear Amount     | × t Details              | Payment Details                                 |
| i i          | 10000.00                                          | 19-MAY-23 16:00:38     |                                   | _                        | Payment Details                                 |
| 2            | 56940.00                                          | 20-MAY-23 11:57:28     | G 10.10.10.193                    |                          | Payment Details                                 |
| 3            | 500000.00                                         | 03-JUN-23 17:20:36     | Wallet Payment added successfully |                          | Payment Details                                 |
| _            |                                                   |                        |                                   | ОК                       |                                                 |
| + Add Wallet | Payment                                           |                        | Cancel                            | Save                     | TTEVJUG3                                        |
| + Add Waller | ETD Payment + Pay                                 | License Fee Arrear     |                                   |                          |                                                 |
|              |                                                   |                        |                                   |                          |                                                 |
|              |                                                   |                        |                                   |                          |                                                 |
|              |                                                   |                        |                                   |                          |                                                 |
|              |                                                   |                        |                                   |                          |                                                 |
|              |                                                   |                        |                                   |                          |                                                 |
|              | HPE BUILD V9.1.1.11                               |                        |                                   |                          |                                                 |
|              |                                                   |                        |                                   |                          |                                                 |
|              |                                                   |                        |                                   |                          |                                                 |

➤ User need to click on MAKE PAYMENT as shown in below figure.

| Retailer ~ | 🕼 Reports 🗸 🔍 V<br>MENT | īgilance 🗸 🔀 Support 🗸 |              |         |                          | Master Data > Wallet F                                  |
|------------|-------------------------|------------------------|--------------|---------|--------------------------|---------------------------------------------------------|
| •          |                         |                        |              |         | Start Date 🗮 20-Jul-2023 | End Date 🗯 20-Jul-2023 Search                           |
| No 🕈       | Amount                  | Requested On           | Action       | Status  | Request Details          | Payment Details                                         |
|            | 10000.00                | 19-MAY-23 16:00:38     |              | SUCCESS | View                     | Payment Details                                         |
|            | 56940.00                | 20-MAY-23 11:57:28     |              | SUCCESS | View                     | Payment Details                                         |
|            | 500000.00               | 03-JUN-23 17:20:36     |              | SUCCESS | View                     | Payment Details                                         |
|            | 2.00                    | 20-JUL-23 16:26:44     | Make Payment | FAILURE | View                     | Payment Details                                         |
| Add Wallet | Payment + P             | ny Likenso Fee Arrear  |              |         |                          | Tressous Nea                                            |
|            |                         | the ADD                |              |         |                          | Activate Windows<br>Go to Settings to activate Windows. |

▶ User need to Select Bank Enter code & Click on MAKE PAYMENT as shown in below figure.

|               |                                       |                               | 🖀   1                    | WELCOME, YOU ARE LOGIN AS : GUEST | × Étal |
|---------------|---------------------------------------|-------------------------------|--------------------------|-----------------------------------|--------|
| DDO :         | 114-MDI0                              | 0-509 DEPUTY COMMISSIONER S   | TATE TAXES AND EXCISE    |                                   |        |
| DEPT REF. N   | .: REFEW20                            | 07202319848                   |                          |                                   |        |
| TENDER BY     | M/S ANAN                              | T RAM VERMA                   |                          |                                   |        |
| PERIOD FRO    | 1: 01-01-202                          | 23 To 31-12-2023              |                          |                                   |        |
| SERVICES :    | ID                                    | Payment of (Service)          | Head                     | Amount Rs.                        |        |
|               | 1 1                                   | IXED LICENCE FEE ETC          | 0039-00-105-01           | 1                                 |        |
|               | 2 1                                   | FIXED LICENCE FEE ETC         | 0039-00-101-01           | 1                                 |        |
| AMOUNT (₹)    | 2 (Rupees                             | Two )                         |                          |                                   |        |
| PAYMENT TY    | e-ban                                 | king OManually                |                          |                                   |        |
| SELECT BAN    | : PAYU - N                            | etBanking / Debit Card/Cret 🗸 |                          |                                   |        |
| ENTER CODE    | B30                                   | <b>f</b> B3Qf                 |                          |                                   |        |
|               | МАКЕ РА                               | YMENT CANCEL                  | Session will expire afte | r : 9 minutes 38 seconds          |        |
| Latest 10     | ransactions Done with Above D         | ept Ref No.                   |                          |                                   |        |
| No Previous T | ansction Done with Above Dept Ref No. |                               |                          |                                   |        |

> User need to click on OK as shown in below figure.

| Read Weight                          |                 |                                          | #                    | WELCOME, YOU ARE LOGIN AS : | GUEST |
|--------------------------------------|-----------------|------------------------------------------|----------------------|-----------------------------|-------|
| DDO:                                 | 114-MDI         | 00-509 DEPUTY COMMISSIONER STATE TAXES   | AND EXCISE           |                             |       |
| DEPT REF. NO. :                      | REFEW20         | 007202319848                             |                      |                             |       |
| TENDER BY :                          | M/S ANA         | NT RAM VERMA                             |                      |                             |       |
| PERIOD FROM :                        | 01-01-20        | 023 To 31-12-2023                        |                      |                             |       |
| SERVICES :                           | ID              | Payment of (Service)                     | Head                 | Amount Rs.                  |       |
|                                      | 1               | FIXED LICENCE FEE ETC                    | 0039-00-105-01       | 1                           |       |
|                                      | 2               | FIXED LICENCE FEE ETC                    | 0039-00-101-01       | 1                           |       |
| AMOUNT (₹):                          | 2 (Rupee        |                                          |                      |                             |       |
| PAYMENT TYPE :                       |                 | ⊕ himkosh.hp.nic.in                      |                      |                             |       |
| SELECT BANK :                        | PAYU - 1        | Are you sure to submit and make Payment. | OK Cancel            |                             |       |
| ENTER CODE :                         | B3Q             |                                          | Califer              |                             |       |
|                                      | MAKE P.         | AYMENT CANCEL                            |                      |                             |       |
|                                      |                 | S                                        | ession will expire a | after : 9 minutes 36 secon  | ds    |
| Latest 10 Transactions Done w        | with Above l    | Dept Ref No.                             |                      |                             |       |
| No Previous Transction Done with Abo | ove Dept Ref No | s                                        |                      |                             |       |
|                                      |                 |                                          |                      |                             |       |

> User need to choose payment option, here clicking on UPI as shown in figure.

| ← Back All HIMKOSH                          | 0                                                                                                    | <sup>3</sup> ⁄a English ▼ |
|---------------------------------------------|----------------------------------------------------------------------------------------------------|---------------------------|
| Choose a payment option<br>Payable Now ₹2 ● | Children Contract Contract Con |                           |
| Transaction Id: A23G218188                  | PAYMENT OPTIONS                                                                                                    |                           |
|                                             | Phonepe, Paytm, Google Pay and more                                                                                                    | >                         |
|                                             | Cards (Credit/Debit) Pay using any credit or debit card                                                                                                    | >                         |
|                                             | Net Banking<br>Pay using any of 48 supported banks                                                                                                    | >                         |
|                                             | S WhatsApp                                                                                                    | >                         |
|                                             |                                                                                                    |                           |
|                                             |                                                                                                    | Activate windows          |

User need to click on anyone,here clicking on PAYTM, Enter Paytm Id & Click on Proceed as shown in below figure.

| ← Back All All All All All All All All All Al | 🕬 Pay by UPI ID / UPI Number                                                            | >                  |
|-----------------------------------------------|-----------------------------------------------------------------------------------------|--------------------|
| Proceed to pay                                | ⊕ Google Pay                                                                            | •                  |
| Payable Now ₹2 •                              | PhonePe           BHIM                                                                  | >                  |
|                                               | м РАУТМ                                                                                 | ×                  |
|                                               | 8051261825120@paytm<br>MD TOUFIQUE ANSARI VERI                                          | FIED @             |
|                                               | Keep Paytm mobile app handy to complete payment Secure this option for faster checkouts |                    |
|                                               | PROCEED                                                                                 |                    |
|                                               | i Amazon Pay                                                                            | > Activate Windows |

➤ User need to check E-RECEIPT & click Home as shown in below figure.

| Department of State Taxes and Excise<br>Government of Himachal Pradesh |   |                        |                                                         |  |  |  |  |  |
|------------------------------------------------------------------------|---|------------------------|---------------------------------------------------------|--|--|--|--|--|
| Transaction ID                                                         | : | A23G218188             |                                                         |  |  |  |  |  |
| Bank CIN                                                               | : | 17773832544            |                                                         |  |  |  |  |  |
| Status                                                                 | : | Successfully Completed |                                                         |  |  |  |  |  |
| Application Reference No.                                              | : | REFEW2007202319848     |                                                         |  |  |  |  |  |
| Amount (Rs.)                                                           | : | 2.00                   |                                                         |  |  |  |  |  |
| Payment Date                                                           | : | 20-Jul-2023 16:32:36   |                                                         |  |  |  |  |  |
| Department Reference<br>Number                                         | : | REFEW2007202319848     |                                                         |  |  |  |  |  |
| Bank Name                                                              | : | РҮՍ                    |                                                         |  |  |  |  |  |
|                                                                        |   |                        | Activate Windows<br>Go to Settings to activate Windows. |  |  |  |  |  |

➤ User need to check payment Status as shown in below figure.

| Department of State Taxes and Excise<br>Government of Himachal Pradesh Session Time Left : 59:54 🌲 👫 ANANT RAM VERMA (                                                                                                    |           |                    |        |         |                          |                                                         |  |  |
|----------------------------------------------------------------------------------------------------|-----------|--------------------|--------|---------|--------------------------|---------------------------------------------------------|--|--|
| E Relative - Q Vigilance - Q Vigilance - Q V |           |                    |        |         |                          |                                                         |  |  |
| 10 -                                                                                                    |           |                    |        |         | Start Date 🛍 20-Jul-2023 | End Date 🛗 20-Jul-2023 Search                           |  |  |
| S.No *                                                                                                    | Amount    | Requested On       | Action | Status  | Request Details          | Payment Details                                         |  |  |
| 1                                                                                                    | 10000.00  | 19-MAY-23 16:00:38 |        | SUCCESS | View                     | Payment Details                                         |  |  |
| 2                                                                                                    | 56940.00  | 20-MAY-23 11:57:28 |        | SUCCESS | View                     | Payment Details                                         |  |  |
| 3                                                                                                    | 500000.00 | 03-JUN-23 17:20:36 |        | SUCCESS | View                     | Payment Details                                         |  |  |
| 4                                                                                                    | 2.00      | 20-JUL-23 16:26:44 |        | SUCCESS | View                     | Payment Details                                         |  |  |
| + Add Walle<br>+ Add Walle                                                                                                    | t Fayment | License Fee Arrear |        |         |                          | Previous                                                |  |  |
|                                                                                                    |           | 103 March 103      |        |         |                          | Activate Windows<br>Go to Settings to activate Windows. |  |  |

# Thanks